## スクールiネット FREE 版から有償版へのアップグレード(データコンバート)手順書

《 必ず以下の手順で操作を実行してください 》

1. スクール i ネット FREE 版をアンインストールします。

※アンインストールは「コントロールパネル」の「プログラムと機能」から行います。

- 2. スクール i ネットインストールマニュアルを参照して、有償版をインストールします。
- 3. スクール i ネットを起動してシリアル番号を登録します。

シリアル番号を入力し、次へをクリックします。 次の画面でキャンセルをクリックします。

|                                         |   | 初期設定 アカウント設定                                                                                                    |
|-----------------------------------------|---|----------------------------------------------------------------------------------------------------|
| シリアル番号の入力                               |   | サンプル学園                                                                                                    |
| シリアル番号を正確に入力してください                      |   | スクールはつかって利用には予用で運行用メールアドレスと登録用メールアドレスが必要<br>です。現在、他で使用中のメールアドレスはご利用いただけませんので静謐などださい。<br>■注意■ 紀行に使用中のメールアドレスを設定しないでください。 |
|                                         |   |                                                                                                    |
| XXXXXXXXXXXXXXXXXXXXXXXXXXXXXXXXXXXXXXX |   | ※教育機関情報設定<br>運用開始年度 2007 年度(西暦)※必ず指定してください                                                                              |
|                                         | / | 教育様観名<br>メール巻古人名 (数育後観名略称)                                                                                              |
| 260 June 1                              |   | ※メールサーバ設定<br>POPサーバ名                                                                                                    |
| - バベ <u>+やノセル</u>                       |   | SMTPサーバ名                                                                                                    |
|                                         | 1 | ※ 送信用メールアドレス 設定<br>送信メールアドレス                                                                                            |
|                                         |   | アカウント名<br>パスワード<br>IISI                                                                                                 |
|                                         |   | ポート書号 587                                                                                                    |
|                                         |   | 送信認証<br>CAUTH PLAIN CAUTH CRAM-MD5                                                                                      |
|                                         |   | ※登録用メールアドレス設定                                                                                                    |
|                                         |   | 受信メールアドレス                                                                                                    |
|                                         |   | / パンパイオ<br>パスワード TEST                                                                                                   |
|                                         |   | 内容を設定律に【検装TEST洗クリックしてください<br>エラーが表示された場合は設定を確認し、乱しく設定してください                                                             |
|                                         |   | or tutt                                                                                                    |
|                                         |   | UK +#/26                                                                                                    |

4. スクール i ネットデータコンバータを起動してデータをコンバートします。

※データコンバータはデスクトップ上「スクール i ネットマニュアル」フォルダ内にあります。

| 「FREE版→スクールiネット」をチェックして次へをクリ                                                                                                    | ックします。 |
|----------------------------------------------------------------------------------------------------|--------|
| スタールはネットの名パージョンのデータをコンパートします<br>下位パージョン→上位パージョン方向のコンパートとなります<br>又、名パージョンのパックアップデータをリカバリーすることができます<br>Schortivet                                                                            |        |
| □ FREE版(旧) → FREE版(新)<br>□ FREE版(旧) → Zクールドネット<br>□ FREE版(新) → Zクールドネット<br>□ FREE版(新) → Zクールドネット<br>□ FREE版(新) パックアップデータ→リカバリー<br>□ FREE版(新) パックアップデータ→リカバリー<br>□ Zクールドネット バックアップデータ→リカバリー |        |
| 次へ(F1) 終了(F9)                                                                                                    |        |

5. 使用するメールアドレスなどの情報に変更がある場合は、「F8 特殊処理」 – 「メール・WE B 設定」画面で情報を 変更してください。

6. スクール i ネットを起動してメニューの「サーバ認証情報の更新」を実行してください。

以上でコンバート作業は完了です。 ご不明な点は、サポートセンターまで、お問い合わせください。
086-243-4677